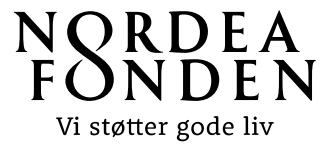

## Vejledning til Nordea-fondens ansøgningsskema for 'Liv i det lokale'

Dette er vejledning til, hvordan I udfylder ansøgningsskemaet til **fokusområdet Liv i det lokale**.

Vi fraråder at skrive ansøgningen på forhånd og klippe tekststykker ind i ansøgningsskemaet, fordi det digitale ansøgningsskema typisk ikke kan registrere tekst, som bliver klippet ind fra fx Word. Derfor bør I skrive ansøgningen direkte i ansøgningsskemaet.

Ansøgningen gemmes automatisk undervejs, og I kan når som helst logge af og fortsætte på et senere tidspunkt. Send ansøgningen, når den er klar.

I tilgår Ansøgningsportalen ved at klikke på 'Din ansøgning' i øverste højre hjørne på Nordea-fondens hjemmeside:

| N S R D E A<br>F S N D E N<br>Vi støtter gode liv                                                                                    |                                                                                                    | Nyheder   Nyhedsbrev<br>Søg støtte                | English   Din ansøgni<br>Det støtter vi             | ing   Om os   Kontakt Q<br>Viden og værktøjer     |
|----------------------------------------------------------------------------------------------------|----------------------------------------------------------------------------------------------------|---------------------------------------------------|-----------------------------------------------------|---------------------------------------------------|
| or at søge fonden<br>Aedarbejdersignati                                                                                              | skal I logge ind med foren<br>1r i det næste billede:                                                       | ingens-/organisa                                  | tionens NemID o                                     | også kaldet NemID                                 |
| Vi støtter gode liv<br>Vi støtter gode liv<br>Login<br>Her skal du logge ind r<br>studielegat, skal du log<br>eventuel udbetaling af | ned din forenings- eller organisation:<br>ge ind med dit personlige NemID. D<br>støtte så enkel som muligt. | s NemID, medmindre du<br>et giver Nordea-fonden t | vil søge et studielegat.<br>Jedre mulighed for at b | Hvis du skal søge et<br>eskytte dine data og gøre |
| Ansøger nøgleko                                                                                                    | Ansøger nøglefil<br>Login<br>NEM ID<br>Nordea-fonden<br>Bruger-id<br>?<br>Adgangskode                       |                                                   |                                                     |                                                   |
|                                                                                                    | Glemt adgangskode?<br>Næste Afbryd                                                                          |                                                   |                                                     |                                                   |

I det første billede, som dukker op på portalen, skal I udfylde jeres profiloplysninger. Vælg 'Opret ny' under **Institution**, hvis det er første gang, I søger, eller vælg jeres forening/organisation fra drop-downlisten.

Vær opmærksom på, at skemaet kun vil gemme profiloplysningerne, hvis alle felter er udfyldt.

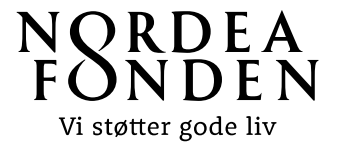

Når profiloplysningerne er gemt, skal I klikke på knappen **Opret ansøgning** under fanen 'Mine ansøgninger':

| NSRDEA<br>FONDEN<br>Vi støtter gode liv                                               | MINE ANSØGNINGER | MIN PROFIL | LOG UD |
|---------------------------------------------------------------------------------------|------------------|------------|--------|
| Dine ansøgninger                                                                      |                  |            |        |
| Velkommen til ansøgningsportalen<br>Du har mulighed for at søge 3 forskellige puljer. |                  | OPRET ANSØ | GNING  |

I ser nu de mulige fokusområder og puljer, som I kan søge. Klik på **Liv i det lokale**, hvis I søger om projektstøtte op til 200.000 kr. til et lokalt forankret projekt.

| NSRDEA<br>FONDEN<br>Vi støtter gode liv                                                                                                    | MINE ANSØGNINGER | MIN PROFIL | LOG UD |
|----------------------------------------------------------------------------------------------------|------------------|------------|--------|
| Vælg den pulje du vil søge                                                                                                    |                  |            |        |
| Løbspuljen<br>Ansøgningsfrist: 30-06-2022<br><u>Læs om puljen</u>                                                                                                    | OPRET AN         | SØGNING    |        |
| Søg op til 200.000 kr til lokale aktiviteter<br>under fokusområdet Liv i det lokale<br>Ansøgningsfrist: 01-01-2025<br><u>Læs om puljen</u>                                                   | OPRET AN         | SØGNING    |        |
| Søg mere end 200.000 kr til større projekter<br>under fokusområderne Lyst til at deltage, Børn<br>og unge godt på vej og Ud i det fri<br>Ansøgningsfrist: 31-12-2025<br><b>Læs om puljen</b> | OPRET AN         | SØGNING    |        |

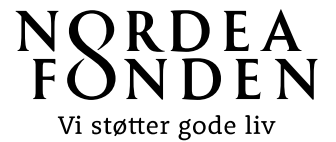

På ansøgningsskemaets første side bliver I bedt om at kontrollere profiloplysningerne. Det skyldes, at I nogle større organisationer er der flere ansøgninger med forskellige kontaktpersoner, som deler samme NemID og profil på Ansøgningsportalen. Derfor skal hver ansøgning have en unik kontaktpersons oplysninger, som skal udfyldes på første side af ansøgningsskemaet.

Klik på 'Næste' for at komme videre til næste side i ansøgningsskemaet. Ansøgningsskemaet gemmer oplysningerne automatisk undervejs.

På næste side i ansøgningsskemaet skal I udfylde de overordnede projektdata og krydse af, at oplysningerne, som I indtaster i skemaet, er sande, samt at Nordea-fonden må omtale projektet, hvis projektet opnår støtte:

| Ansøgningsske                                                                                                    | Ansøgningsskema |   |  |
|----------------------------------------------------------------------------------------------------|-----------------|---|--|
| Jeg bekræfter<br>rigtigheden af<br>oplysningerne i<br>ansøgningen.                                                                                                    |                 |   |  |
| Jeg tillader, at Nordea-<br>fonden omtaler projektet<br>med angivelse af støttet<br>beløb,<br>projektinformation og<br>kontaktperson, hvis<br>projektet modtager<br>støtte. |                 |   |  |
| Skriv navnet på det<br>projekt, I søger om støtte<br>til (maks. 50 tegn)                                                                                                    |                 |   |  |
| Hvem er kontaktperson?                                                                                                    |                 |   |  |
| Fokusområde <table-cell></table-cell>                                                                                                    | Vælg            | ~ |  |

Dernæst skal I udfylde projektets overordnede budgetdata. Det er obligatorisk at udfylde data for projektets samlede budget og ansøgningsbeløbet, ligesom et detaljeret projektbudget og/eller tilbud skal vedlægges ansøgningen:

| Projektets samlede<br>budget (kr. i alt -<br>Detaljeret budget skal<br>vedhæftes)                                         | 0 |
|----------------------------------------------------------------------------------------------------|---|
| Hvilket beløb søger I<br>Nordea-fonden om?<br>(maks. 200.000 kr.)                                                         | 0 |
| Hvilken tekst skal stå på<br>jeres udbetaling i<br>banken, hvis I får støtte?<br>(Tekst på kontoudtog.<br>Maks. 35 tegn.) |   |

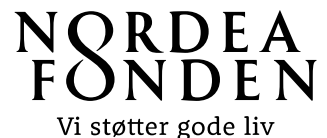

Angiv hvornår I skal bruge støtten. Vær særligt opmærksom på, at sætte en projektstartsdato, som ligger min. 2 måneder fra ansøgningsdatoen, da fonden ikke kan støtte aktiviteter, der er påbegyndt, inden I modtager svar på ansøgningen:

| Projektstart (Projektet <b>9</b><br>må tidligst finde sted 2 | 01-06-2022 |   |
|--------------------------------------------------------------|------------|---|
| mdr. fra ansøgningsdato)                                     |            |   |
| Planlagt slutdato for<br>projektet                           | 31-12-2022 |   |
| Vælg den by, hvor<br>projektet foregår                       | Vælg       | ~ |
| I hvilken region ligger<br>jeres forening?                   |            | ~ |
| Har I modtaget støtte fra<br>Nordea-fonden før?              | Vælg       | ~ |
| Projektets gennemførelse 😡<br>kræver eksterne<br>tilladelser |            |   |

Hvis jeres projekt kræver myndighedstilladelser, skal I angive det i ansøgningsskemaet. I bør også vedhæfte dokumentation på dialoger.

Herefter skal I udfylde felter, der vedrører projektets indhold. Det er på baggrund af indholdet i disse felter, at ansøgningen vurderes. Medsendte projektbeskrivelser betragtes som supplerende information. Der er et maksimalt antal tegn, som må indtastes i hvert felt. Antallet tælles inkl. mellemrum:

| Beskrivelse af                                                       | projektet               |
|----------------------------------------------------------------------|-------------------------|
| Projektets ide og formål 😧<br>(Maks. 1.000 tegn)                     |                         |
|                                                                      | Der søges om støtte til |
|                                                                      |                         |
| Vælg den kategori, der<br>bedst matcher, hvad<br>støtten skal gå til | Vælg                    |
| Projektets aktiviteter <section-header></section-header>             |                         |

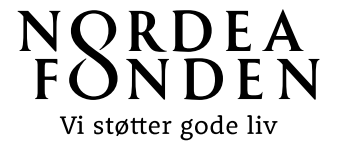

Beskriv projektet kort og præcist. I kan bruge editeringsbaren øverst i hvert felt til fx at tilføje punkter eller nummerere jeres aktiviteter og mål:

| Projektets målsætninger 🚱<br>og målgrupper (Maks.<br>1.500 tegn)                                                                  |                                         |      |
|----------------------------------------------------------------------------------------------------|-----------------------------------------|------|
| Hvor mange forventer I <b>Q</b><br>samlet set vil få glæde<br>og gavn af projektet?                                               |                                         | 0,00 |
| Projektets primære 😡<br>målgruppe                                                                                                 | Vælg                                    | ~    |
| Er bæredygtighed <b>9</b><br>indtænkt i projektet,<br>herunder<br>sammenhængskraft<br>og/eller mangfoldighed?<br>(Maks. 500 tegn) | B I U I I II III III III III III IIII I |      |
| Hvor mange <b>()</b><br>medlemmer har jeres<br>forening?                                                                          |                                         | 0,00 |

Under bæredygtighed, skal I uddybe, hvordan I forholder jer til bæredygtighed i jeres projekt, herunder miljømæssig bæredygtighed, sammenhængskraft og mangfoldighed. Find inspiration i fondens <u>miniguide</u> til bæredygtighed.

På næste side i ansøgningsskemaet skal I vedhæfte dokumenter. Der skal som minimum vedhæftes **vedtægter** og et detaljeret projekt**budget** – helst i pdf. I skal ikke vedlægge vedtægter, hvis I er en offentlig institution.

| 1. Min Profil | 2. Ansøgningsskema        | 3. Vedhæft filer             | 4. Godkend og send                                              |
|---------------|---------------------------|------------------------------|-----------------------------------------------------------------|
|               | Her skal I vedhæfte min   | dst to dokumenter: Jeres ve  | dtægter og et samlet budget for projektet. Ved større projekter |
|               | vil det også være nødver  | ndigt at vedlægge en finans  | ieringsplan.                                                    |
|               | Hvis I ikke vedhæfter je  | res vedtægter, kan ansøgni   | ngen ikke behandles. Bemærk at vedtægterne skal opfylde fondens |
|               | krav til almennyttighed.  | Offentlige institutioner ska | l ikke vedhæfte vedtægter.                                      |
|               | Vi gør opmærksom på, a    | at ansøgningen først og frer | nmest vurderes ud fra oplysningerne i ansøgningsskemaet, som du |
|               | netop har udfyldt og bila | ag udover vedtægter, budge   | t og finansieringsplan betragtes som supplerende information.   |
| Vedhæftning   | er 🕂 Tilføj filer         |                              |                                                                 |

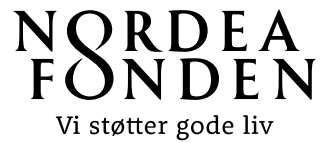

I skal vedhæfte jeres vedtægter til ansøgningen for at få ansøgningen behandlet. Vedtægterne bruges til en samlet vurdering af projektets almennyttighed sammen med jeres ansøgning. Bemærk at vedtægterne skal opfylde fondens krav til almennyttighed.

Ved projekter med et større samlet projektbudget, vil det også være nødvendigt at vedlægge en finansieringsplan, der viser, status på finansiering og hvor evt. anden finansiering skal komme fra.

På sidste side får I præsenteret et overblik over jeres ansøgning. Hvis der er skrevet for meget tekst i et felt eller et obligatorisk felt ikke er udfyldt, vil det blive vist her. I har mulighed for at gå tilbage på siden og rette det.

Indsend ansøgningen på denne side ved at trykke 'Indsend' i bunden af skærmen.

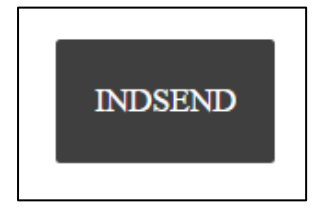

Herefter vil I have mulighed for at downloade en kvittering og gå til et overblik over jeres ansøgnings sagsforløb. I vil typisk modtage svar på ansøgningen inden for 2 måneder.